# Utilisation de GtkUIManager

par Nicolas Joseph

Date de publication : 13/07/2005

Dernière mise à jour : 13/07/2005

Utilisation de GtkUIManager en C pour créer un menu et une barre d'outils.

- I Introduction
- II Création d'un menu II-A - GtkUIManager
- II-B GtkActionEntry
- III Création d'une barre d'outils IV - Les raccourcis clavier
- V Conclusion
- **VI Remerciement**
- VII Code source complet

#### - Introduction

Ce tutorial à pour but de expliquer l'utilisation de l'objet GtkUIManager qui fait partie des nouveautés de la version 2.4 de GTK+. Son utilisation peut parraître déroutante de prime abord mais en fait elle simplifie grandement la mise en place de menus, de barres d'outils et de raccourcis clavier. Elle comporte de nombreux avantages comme je vais essayer de vous le démontrer tout au long de ce tutorial.

### II - Création d'un menu

Il existe plusieurs possibilités pour créer un menu en GTK+ :

- La méthode manuelle : en utilisant *gtk\_menu\_new*, *gtk\_menu\_item\_new\_with\_label...* cette méthode est longue et difficilement maintenable
- En utilisant l'usine à gaz GtkltemFactory, mais cette méthode est obsolète
- Et enfin une dernière méthode qui va nous intéresser dans cet article : à l'aide du composant GtkUIManager

Cette dernière méthode est en fait divisée en deux parties : l'organisation du menu (sauvegardée dans un fichier XML, géré par l'objet *GtkUIManager*) et la forme (gérée à l'aide de groupes d'actions, par l'intermédaire de l'objet *GtkActionEntry*).

#### II-A - GtkUIManager

Le fichier XML se contente de fournir des informations concernant l'organisation du menu. A titre d'information, voici le fichier DTD qui définit la syntaxe XML à utiliser :

| ELEMENT ui</th <th>(menubar toolbar pop</th> <th><pre>pup accelerator)* &gt;</pre></th>          | (menubar toolbar pop | <pre>pup accelerator)* &gt;</pre> |
|--------------------------------------------------------------------------------------------------|----------------------|-----------------------------------|
| ELEMENT menubar</td <td>(menuitem separator</td> <td>placeholder menu)* &gt;</td>                | (menuitem separator  | placeholder menu)* >              |
| ELEMENT menu</td <td>(menuitem separator</td> <td>placeholder menu)* &gt;</td>                   | (menuitem separator  | placeholder menu)* >              |
| ELEMENT popup</td <td>(menuitem separator</td> <td>placeholder menu)* &gt;</td>                  | (menuitem separator  | placeholder menu)* >              |
| ELEMENT toolbar</td <td>(toolitem separator</td> <td>placeholder)* &gt;</td>                     | (toolitem separator  | placeholder)* >                   |
| ELEMENT placeholder</td <td>(menuitem toolitem s</td> <td>separator placeholder menu)* &gt;</td> | (menuitem toolitem s | separator placeholder menu)* >    |
| ELEMENT menuitem</td <td>EMPTY &gt;</td> <td></td>                                               | EMPTY >              |                                   |
| ELEMENT toolitem</td <td>EMPTY &gt;</td> <td></td>                                               | EMPTY >              |                                   |
| ELEMENT separator</td <td>EMPTY &gt;</td> <td></td>                                              | EMPTY >              |                                   |
| ELEMENT accelerator</td <td>EMPTY &gt;</td> <td></td>                                            | EMPTY >              |                                   |
| ATTLIST menubar</td <td>name</td> <td>#IMPLIED</td>                                              | name                 | #IMPLIED                          |
|                                                                                                  | action               | #IMPLIED >                        |
| ATTLIST toolbar</td <td>name</td> <td>#IMPLIED</td>                                              | name                 | #IMPLIED                          |
|                                                                                                  | action               | #IMPLIED >                        |
| ATTLIST popup</td <td>name</td> <td>#IMPLIED</td>                                                | name                 | #IMPLIED                          |
|                                                                                                  | action               | #IMPLIED >                        |
| ATTLIST placeholder</td <td>name</td> <td>#IMPLIED</td>                                          | name                 | #IMPLIED                          |
|                                                                                                  | action               | #IMPLIED >                        |
| ATTLIST separator</td <td>name</td> <td>#IMPLIED</td>                                            | name                 | #IMPLIED                          |
|                                                                                                  | action               | #IMPLIED >                        |
| ATTLIST menu</td <td>name</td> <td>#IMPLIED</td>                                                 | name                 | #IMPLIED                          |
|                                                                                                  | action               | #REQUIRED                         |
|                                                                                                  | position (top bot)   | #IMPLIED >                        |
| ATTLIST menuitem</td <td>name</td> <td>#IMPLIED</td>                                             | name                 | #IMPLIED                          |
|                                                                                                  | action               | #REQUIRED                         |
|                                                                                                  | position (top bot)   | #IMPLIED >                        |
| ATTLIST toolitem</td <td>name</td> <td>#IMPLIED</td>                                             | name                 | #IMPLIED                          |
|                                                                                                  | action               | #REQUIRED                         |
|                                                                                                  | position (top bot)   | #IMPLIED >                        |
| ATTLIST accelerator</td <td>name</td> <td>#IMPLIED</td>                                          | name                 | #IMPLIED                          |
|                                                                                                  | action               | #REQUIRED >                       |

Le fichier XML doit commencer par la balise *<ui>* et se terminer par *</ui>*. A l'intérieur de ces balises, peuvent se trouver des balises *<menubar>*, *<toolbar>*, *<popup>* et *<accelerator>*. La balise *<menubar>* signale le début d'une barre de menu, elle ne prend pas de paramètre. La zone encadrée par les balises *<menubar>* et *</menubar>* peut contenir les balises suivantes :

- *<menuitem>* : il s'agit d'un bouton qui permet d'effectuer une action lorsque l'on clique dessus
- <separator> : comme sont nom l'indique, il s'agit d'un séparateur
- <placeholder>:?
- <menu> : affiche un sous menu lorsque l'on clique dessus (le plus courant)

A part <separator>, les deux autres balises ne nécessitent qu'un seul agument qui est le paramètre action. Ce

paramètre est une chaîne de caractères qui nous servira ensuite à identifier le menu dans la structure *GtkActionEntry*.

Pour résumer, voici un exemple de fichier XML qui sert à créer un menu simple du genre :

Fichier
Nouveau
Ouvrir
Quitter
Aide
Aide
A propos

Et voici le fichier XML correspondant :

```
<ui>
<ui><uenubar>
<uenubar>
<uenubar>
<uenubar>
<uenubar>
<uenubar>
<uenubar>
<uenubar>
<uenubar>
<uenubar>
<uenubar>
<uenubar>
<uenubar>
<uenubar>
<uenubar>
<uenubar>
<uenubar>
<uenubar>
<uenubar>
<uenubar>
<uenubar>
<uenubar>
<uenubar>
<uenubar>
<uenubar>
<uenubar>
<uenubar>
<uenubar>
<uenubar>
<uenubar>
<uenubar>
<uenubar>
<uenubar>
<uenubar>
<uenubar>
<uenubar>
<uenubar>
<uenubar>
<uenubar>
<uenubar>
<uenubar>
<uenubar>
<uenubar>
<uenubar>
<uenubar>
<uenubar>
<uenubar>
<uenubar>
<uenubar>
<uenubar>
<uenubar>
<uenubar>
<uenubar>
<uenubar>
<uenubar>
<uenubar>
<uenubar>
<uenubar>
<uenubar>
<uenubar>
<uenubar>
<uenubar>
<uenubar>
<uenubar>
<uenubar>
<uenubar>
<uenubar>
<uenubar>
<uenubar>
<uenubar>
<uenubar>
<uenubar>
<uenubar>
<uenubar>
<uenubar>
<uenubar>
<uenubar>
<uenubar>
<uenubar>
<uenubar>
<uenubar>
<uenubar>
<uenubar>
<uenubar>
<uenubar>
<uenubar>
<uenubar>
<uenubar>
<uenubar>
<uenubar>
<uenubar>
<uenubar>
<uenubar>
<uenubar>
<uenubar>
<uenubar>
<uenubar>
<uenubar>
<uenubar>
<uenubar>
<uenubar>
<uenubar>
<uenubar>
<uenubar>
<uenubar>
<uenubar>
<uenubar>
<uenubar>
<uenubar>
<uenubar>
<uenubar>
<uenubar>
<uenubar>
<uenubar>
<uenubar>
<uenubar>
<uenubar>
<uenubar>
<uenubar>
<uenubar>
<uenubar>
<uenubar>
<uenubar>
<uenubar>
<uenubar>
<uenubar>
<uenubar>
<uenubar>
<uenubar>
<uenubar>
<uenubar>
<uenubar>
<uenubar>
<uenubar>
<uenubar>
<uenubar>
<uenubar>
<uenubar>
<uenubar>
<uenubar>
<uenubar>
<uenubar>
<uenubar>
<uenubar>
<uenubar>
<uenubar>
<uenubar>
<uenubar>
<uenubar>
<uenubar>
<uenubar>
<uenubar>
<uenubar>
<uenubar>
<uenubar>
<uenubar>
<uenubar>
<uenubar>
<uenubar>
<uenubar>
<uenubar>
<uenubar>
<uenubar>
<uenubar>
<uenubar>
<uenubar>
<uenubar>
<uenubar>
<uenubar>
<uenubar>
<uenubar>
<uenubar>
<uenubar>
<uenubar>
<uenubar>
<uenubar>
<uenubar>
<uenubar>
<uenubar>
<uenubar>
<uenubar>
<uenubar>
<uenubar>
<uenubar>
<uenubar>
<uenubar>
<uenubar>
<uenubar>
<uenubar>
<uenubar>
<uenubar>
<uenubar>
<uenubar>
<uenubar>
<uenubar>
<uenubar>
<uenubar>
<uenubar>
<uenubar>
<uenubar>
<uenubar>
<uenubar>
<uenubar>
<uenuba
```

Une fois le fichier XML créé, passons du côté du code. Il faut commencer par créer un objet de type de type *GtkUIManager*:

```
GtkUiManager *p_uiManager = gtk_ui_manager_new ();
```

Ensuite, il suffit de faire analyser le fichier XML par GTK+ :

```
gtk_ui_manager_add_ui_from_file
(
    p_uiManager,
    "menu.xml",
    NULL
);
```

Le premier paramètre de la fonction *gtk\_ui\_manager\_add\_ui\_from\_file* est tout naturellement l'objet *GtkUlManager* créé précédemment, ensuite vient le nom du fichier XML contenant l'organisation du menu. Le dernier paramètre, qui peut être NULL, permet de récupérer une éventuelle erreur qui se serait produite lors de l'analyse du fichier, mais ceci dépasse le cadre de cet article.

Pour finir, il faut fournir à GtkUIManager une fonction à appeler pour ajouter les widgets dans le menu :

```
g_signal_connect
(
    p_uiManager,
    "add_widget",
    G_CALLBACK( menu_addWidget ),
    p_menuBox
);
```

Ceci est une utilisation classique de la fonction de gestion des callback de la glib. Seul point important à noter, il faut passer un pointeur sur un objet de type *GtkContainer* qui contiendra le widget nouvellement créé.

La fonction menu\_addWidget est des plus simples puisqu'elle se contente d'insérer l'élément et de l'afficher :

```
static void menu_addWidget (GtkUIManager * p_uiManager, GtkWidget * p_widget,
                            GtkContainer * p_box)
{
  gtk_box_pack_start (GTK_BOX (p_box), p_widget, FALSE, FALSE, 0);
  gtk_widget_show (p_widget);
   return;
```

# II-B - GtkActionEntry

Après la forme, il faut associer une action pour chaque élément du menu. Ceci va être fait à l'aide de la structure GtkActionEntry qui est définie comme ceci :

```
typedef struct
   const gchar *name;
   const gchar *stock_id;
const gchar *label;
   const gchar *accelerator;
const gchar *tooltip;
   GCallback callback;
} GtkActionEntry;
```

Voici le détail de chaque champ :

- name : c'est le nom de l'élément du menu, il s'agit du nom spécifié dans le fichier XML par l'intermédiaire du paramètre action
- stock id : ce champ permet de spécifier une image prédéfinie (GTK STOCK NEW par exemple)
- label : c'est le texte qui sera affiché .
- accelerator : pour spécifier un raccourcis clavier, nous y reviendront dans la suite de cet article .
- tooltip : ce paramètre ne sert à rien dans le cas d'un menu, il nous sera utile lors de la création de la barre d'outils
- callback : c'est l'adresse de la fonction qui va être appelée lors d'un clique sur cet élément

Pour continuer notre exemple, voici la structure correspondant au fichier XML ci-dessus :

| GtkActionEntry entries[] =                                                                                                    |                                                                                                    |                                                                                          |                                                                                                    |                                                                                              |                                                                        |                                       |  |  |
|----------------------------------------------------------------------------------------------------|----------------------------------------------------------------------------------------------------|------------------------------------------------------------------------------------------|----------------------------------------------------------------------------------------------------|----------------------------------------------------------------------------------------------|------------------------------------------------------------------------|---------------------------------------|--|--|
| <pre>{     "FichierMenuAction",     "NouveauAction",     "OuvrirAction",     "QuitterAction",     "AideMenuAction",     "AideAction",     "AproposAction", }; </pre> | NULL,<br>GTK_STOCK_NEW,<br>GTK_STOCK_OPEN,<br>GTK_STOCK_QUIT,<br>NULL,<br>GTK_STOCK_HELP,<br>GTK_STOCK_ABOUT, | "Fichier",<br>"Nouveau",<br>"Ouvrir",<br>"Quitter",<br>"Aide",<br>"Aide",<br>"A propos", | NULL, NULL,<br>NULL, NULL,<br>NULL, NULL,<br>NULL, NULL,<br>NULL, NULL,<br>NULL, NULL,<br>NULL, NULL, | NULL<br>G_CALLBACK (<br>G_CALLBACK (<br>G_CALLBACK (<br>NULL<br>G_CALLBACK (<br>G_CALLBACK ( | <pre>menu_new ) menu_open ) menu_quit ) menu_help ) menu_about )</pre> | · · · · · · · · · · · · · · · · · · · |  |  |

Bien sûr les fonctions callback doivent être définies.

Une fois la structure GtkActionEntry renseignée, il faut l'associer au fichier XML. Pour se faire, on commence par créer un objet de type GtkActionGroup :

p\_actionGroup = gtk\_action\_group\_new( "menuActionGroup" );

La fonction gtk\_action\_group\_new attend comme seul paramètre le nom du groupe, comme nous ne nous en servirons pas par la suite, le choix du nom n'est pas très important, par contre GTK en a besoin. Ensuite nous

Les sources présentés sur cette pages sont libres de droits, et vous pouvez les utiliser à votre convenance. Par contre la page de présentation de ces sources constitue une oeuvre intellectuelle protégée par les droits d'auteurs. Copyright © 2006 - Nicolas Joseph. Aucune reproduction, même partielle, ne peut être faite de ce site et de l'ensemble de son contenu : textes, documents, images, etc sans l'autorisation expresse de l'auteur. Sinon vous encourez selon la loi jusqu'à 3 ans de prison et jusqu'à 300 000 E de dommages et intérêts. http://nicolasj.developpez.com/articles/gtkuimanager/

allons utiliser la structure GtkActionEntry pour créer les actions correspondantes et les ajouter au groupe d'actions. Lors de cette étape, les fonctions callback seront associées à l'événement "activate" ainsi qu'aux raccourcis clavier. Pour faire ceci, il suffit d'appeler la fonction gtk\_action\_group\_add\_actions :

GtkActionGroup \*p\_actionGroup = gtk\_action\_group\_add\_actions( p\_actionGroup, entries, G\_N\_ELEMENTS( entries ), NULL );

Le premier paramètre est la structure de groupe d'actions à créer, suivie d'un tableau contenant toutes les structure de type GtkActionEntry à regrouper. Ensuite, c'est le nombre d'éléments du tableau qui est nécessaire; la macro G\_N\_ELEMENTS permet de retrouver ce nombre facilement, il faut cependant noter qu'elle ne fonctionne qu'avec les tableaux statiques. Et enfin un pointeur sur une donnée utilisateur à passer aux fonctions callback. Il ne reste plus qu'a associer le groupe d'actions à la structure GtkUIManager :

gtk\_ui\_manager\_insert\_action\_group( p\_uiManager, p\_actionGroup, 0 );

Les deux premiers paramètres viennent d'être expliqués en détail. Le troisième, quant à lui, permet de spécifier la position à laquelle les actions sont insérées dans le groupe (puisque nous n'en avons qu'une, on la met en première position).

#### III - Création d'une barre d'outils

Pour créer une barre d'outils, c'est comme pour le menu sauf qu'il y a pas une ligne de code à ajouter ! Eh oui, c'est tout l'interêt de cette méthode, si vous avez le menu, en deux secondes vous obtenez la barre d'outils. Pour cela, il suffit de modifier le fichier XML (donc aucune recompilation n'est nécessaire) en utilisant les balises <*toolbar>* et *<toolitem>* comme nous avons utilisé précédement *<menu>* et *<menuitem>* :

```
<toolbar>
<toolitem action="NouveauAction" />
<toolitem action="OuvrirAction" />
<toolitem action="QuitterAction" />
<separator />
<toolitem action="AideAction" />
<toolitem action="AproposAction" />
</toolbar>
```

Dans cette exemple, j'ai ajouté un séparateur pour illuster son utilisation. En utilisant les mêmes noms pour le paramètre *action*, nous retrouvons les mêmes attributs que pour le menu grâce à la structure *GtkActionEntry*. Il est maintenant temps de vous expliquer le rôle du champ *tooltip* de cette dernière : il permet d'ajouter une description qui apparaît lorsque le curseur de la souris reste un certain temps immobile sur le bouton. Voici donc le contenu de la nouvelle structure *GtkActionEntry* :

```
GtkActionEntry entries[] =
                                                  "Fichier",
     "FichierMenuAction", NULL
                                                               NULL, NULL,
                                                                                   NULL
                             GTK_STOCK_NEW,
GTK_STOCK_OPEN,
                                                  "Nouveau",
     "NouveauAction",
                                                               NULL,
                                                                       "Nouveau",
                                                                                   G_CALLBACK( menu_new )
                                                                      "Ouvrir",
"Quitter",
                                                 "Ouvrir",
"Quitter",
    "OuvrirAction",
                                                               NULL,
                                                                                   G_CALLBACK( menu_open
                                                                                                                   ,
    "QuitterAction"
                             GTK_STOCK_QUIT,
                                                               NULL,
                                                                                    G_CALLBACK( menu_quit
                                                                                                              )
                                                                                                                   ,
                                                 "Àide",
"Aide",
                             NULL
    "AideMenuAction",
                                                               NULL, NULL,
                                                                                   NULL
                                                                                                                   ,
                                                               NULL,
                                                                       "Aide"
     "AideAction",
                             GTK_STOCK_HELP,
GTK_STOCK_ABOUT,
                                                                                    G_CALLBACK( menu_help )
                                                                      "About",
     "AproposAction",
                                                 "A propos", NULL,
                                                                                   G CALLBACK ( menu about )
};
```

#### IV - Les raccourcis clavier

Dans la structure GtkActionEntry, il y a un champ accelerator qui est destiné à contenir un raccourci clavier pour le menu correspondant. Le raccourci doit être spécifié sous forme d'une chaîne de caractères au format accepté par la fonction gtk\_accelerator\_parse(), c'est-à-dire commençant par ou moins l'une des balises suivantes :

- <Control> .
- <Shift> .
- <Alt> .
- <Release> pour le relâchement d'une touche .

Ces balises doivent être suivies, soit par une lettre qui correspond à une touche, soit pour les touches fonction de F1 jusqu'à F12. Voici la structure GtkActionEntry définitive :

```
GtkActionEntry entries[] =
ł
  { "FichierMenuAction", NULL,
                                           "Fichier", NULL,
                                                                      NULL.
                                                                                  NULL
  { "NouveauAction", GTK_STOCK_NEW,
                                           "Nouveau", "<Control>N", "Nouveau", G_CALLBACK( menu_new
  },
{ "OuvrirAction",
)
                                                       "<Control>O", "Ouvrir", G_CALLBACK(
                         GTK_STOCK_OPEN,
                                          "Ouvrir",
menu_open ) },
   { "QuitterAction",
                         GTK_STOCK_QUIT, "Quitter", "<control>Q", "Quitter", G_CALLBACK(
menu_quit )
             },
    "AideMenuAction",
                         NULL,
                                           "Aide",
                                                       NULL.
                                                                      NULL,
                                                                                  NULL
  {
},
  { "AideAction",
                         GTK_STOCK_HELP, "Aide",
                                                       "<Release>F1", "Aide",
                                                                                  G_CALLBACK(
menu_help ) },
{ "AproposAction",
                         GTK_STOCK_ABOUT, "A propos", "<Control>A", "About",
                                                                                 G_CALLBACK(
menu_about ) }
};
```

# V - Conclusion

Cette méthode de création de menu fait partie des nouveautés de la version 2.4 de GTK+. En plus d'être simple à utiliser, facilement lisible et donc maintenable, elle permet, avec un minimum d'efforts, de générer des menus dynamiquement lors de l'exécution (et plus uniquement en dur dans le code).

# VI - Remerciement

Merci à Beusse pour la relecture attentive de cet article.

#### VII - Code source complet

Voici le code complet pour créer un menu à l'aide de GtkUlManager. Cette méthode nécessite au minimum GTK+-2.4, cependant, cet exemple utilise des fonctionnalités présentes uniquement à partir de la version 2.6 (tout ce qui concerne le menu "A propos").

#### Archive zip

```
menu.xml
   <ui>
      <menubar>
        <menu action="FichierMenuAction">
          <menuitem action="NouveauAction" /
<menuitem action="OuvrirAction" />
                                               />
          <menuitem action="QuitterAction"
                                              />
        </menu>
        <menu action="AideMenuAction">
          <menuitem action="AideAction"
                                           />
          <menuitem action="AproposAction" />
        </menu>
      </menubar>
      <toolbar>
        <toolitem action="NouveauAction"
                                            />
        <toolitem action="OuvrirAction" />
        <toolitem action="QuitterAction" />
        <separator />
        <toolitem action="AideAction" />
        <toolitem action="AproposAction" />
      </toolbar>
   </ui>
```

```
#include <stdlib.h>
#include <qtk/qtk.h>
static void menu_new (void);
static void menu_open (void);
static void menu_quit (void);
static void menu_help (void);
static void menu_about (void);
static void menu_addWidget (GtkUIManager *, GtkWidget *, GtkContainer *);
int main (int argc, char **argv)
{
    GtkWidget *p_window = NULL;
GtkWidget *p_vBox = NULL;
GtkUIManager *p_uiManager = NULL;
    GtkActionGroup *p_actionGroup = NULL;
GtkActionEntry entries[] = {
    {"FichierMenuAction", NULL, "Fichier", NULL, NULL, NULL},
    {"NouveauAction", GTK_STOCK_NEW, "Nouveau", "<Control>N", "Nouveau",
          G_CALLBACK (menu_new) }
           'OuvrirAction", GTK_STOCK_OPEN, "Ouvrir", "<Control>O", "Ouvrir",
          G_CALLBACK (menu_open)},
"QuitterAction", GTK_STOCK_QUIT, "Quitter", "<control>Q", "Quitter",
         { '
         G_CALLBACK (menu_quit)},
{"AideMenuAction", NULL, "Aide", NULL, NULL, NULL},
{"AideAction", GTK_STOCK_HELP, "Aide", "<Release>F1", "Aide",
         G_CALLBACK (menu_help)},
{"AproposAction", GTK_STOCK_ABOUT, "A propos", "<Control>A", "About",
          G_CALLBACK (menu_about) }
    };
/*
    Initialisation */
   gtk_init (&argc, &argv);
Creation de la fenetre principale */
    p_window = gtk_window_new (GTK_WINDOW_TOPLEVEL);
    gtk_window_set_title (GTK_WINDOW (p_window),
    "Utilisation de GtkUIManager");
g_signal_connect (G_OBJECT (p_window), "destroy",
G_CALLBACK (gtk_main_quit), NULL);
/* Creation d'une vBox
```

```
p_vBox = gtk_vbox_new (FALSE, 0);
   gtk_container_add (GTK_CONTAINER (p_window), p_vBox);
   Creation du menu *
   p_uiManager = gtk_ui_manager_new ();
p_actionGroup = gtk_action_group_new ("menuActionGroup");
   gtk_action_group_add_actions (p_actionGroup, entries,
G_N_ELEMENTS (entries), NULL);
   gtk_ui_manager_insert_action_group (p_uiManager, p_actionGroup, 0);
gtk_ui_manager_add_ui_from_file (p_uiManager, "menu.xml", NULL);
g_signal_connect
   (p_uiManager, "add_widget", G_CALLBACK (menu_addWidget), p_vBox);
/* Boucle principale */
   gtk_widget_show_all (p_window);
  gtk_main ();
destruction */
   return (EXIT_SUCCESS);
}
{
   gtk_box_pack_start (GTK_BOX (p_box), p_widget, FALSE, FALSE, 0);
   gtk_widget_show (p_widget);
   return;
}
static void menu_new (void)
{
   GtkWidget *p_dialog = NULL;
   p_dialog = gtk_message_dialog_new
   (NULL, GTK_DIALOG_MODAL, GTK_MESSAGE_INFO, GTK_BUTTONS_OK, "Nouveau");
gtk_dialog_run (GTK_DIALOG (p_dialog));
   gtk_widget_destroy (p_dialog);
   return;
}
static void menu_open (void)
{
   GtkWidget *p_dialog = NULL;
   p_dialog = gtk_message_dialog_new
   (NULL, GTK_DIALOG_MODAL, GTK_MESSAGE_INFO, GTK_BUTTONS_OK, "Ouvrir");
gtk_dialog_run (GTK_DIALOG (p_dialog));
   gtk_widget_destroy (p_dialog);
   return;
}
static void menu_quit (void)
ł
   gtk_main_quit ();
   return;
}
static void menu_help (void)
   GtkWidget *p_dialog = NULL;
   p_dialog = gtk_message_dialog_new
   (NULL, GTK_DIALOG_MODAL, GTK_MESSAGE_INFO, GTK_BUTTONS_OK, "Aide");
gtk_dialog_run (GTK_DIALOG (p_dialog));
   gtk_widget_destroy (p_dialog);
   return;
}
static void menu_about (void)
   GError *error = NULL;
GIOChannel *channel = NULL;
   channel = g_io_channel_new_file ("licence.txt", "r", &error);
   if (channel != NULL)
       char *text = NULL;
       if (g_io_channel_read_to_end (channel, &text, 0, &error) ==
            G_IO_STATUS_NORMAL)
       {
```

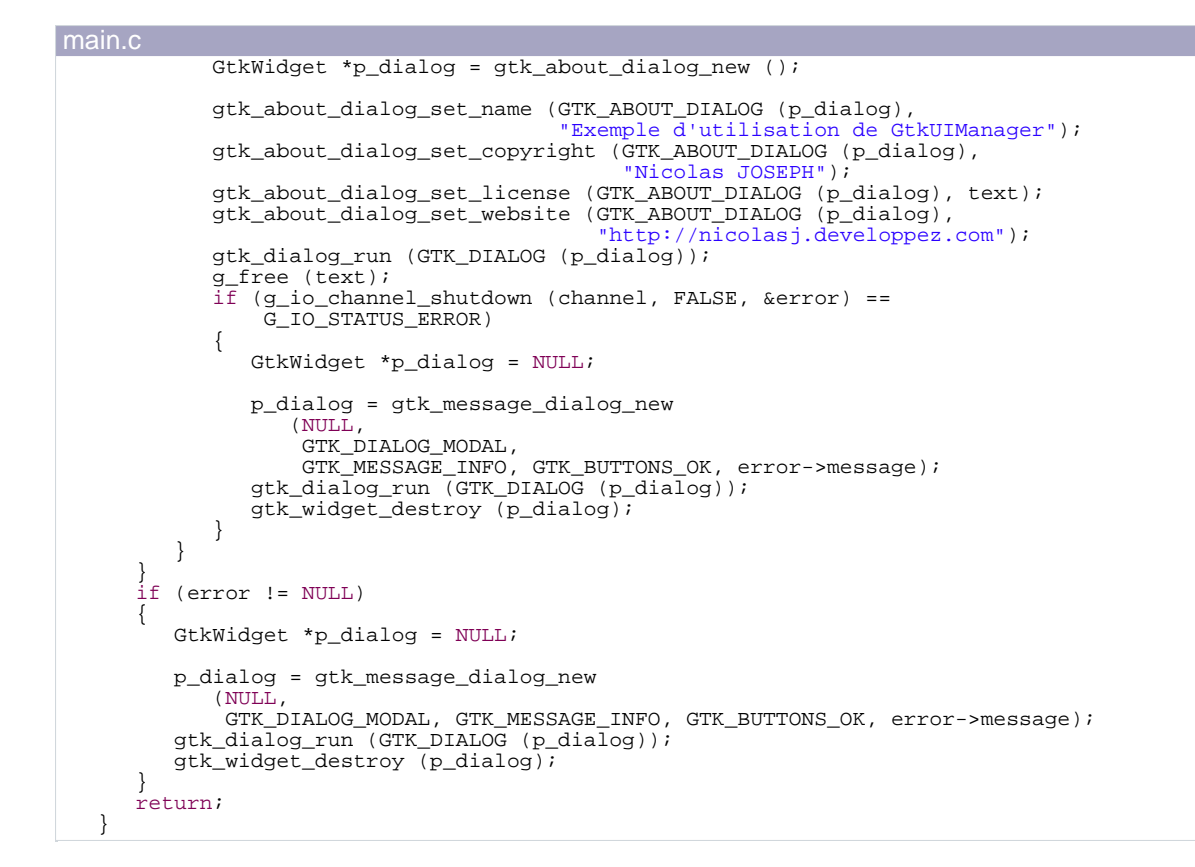